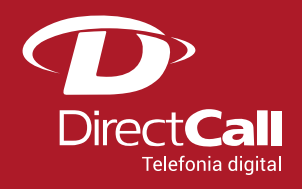

# CONFIGURAÇÃO DO ATA Linksys PAP2T

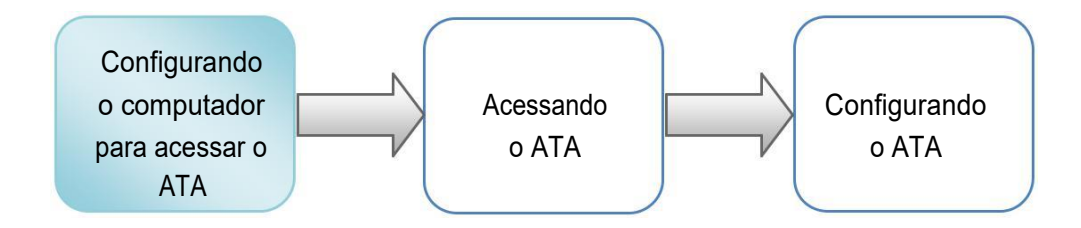

### 1. Configurando o computador para acessar o ATA.

Para realizar a configuração do ATA, é necessário que o computador que será utilizado esteja com as configurações de rede definidas para escolha automática de IP e DNS.

Essa configuração pode ser realizada através dos seguintes passos:

Clicar no ícone 🗟 ou 🜌 com o segundo botão do mouse (geralmente o direito) e selecionar a opção "Abrir a Central de Rede e Compartilhamento".

| 2 | Solucionar problemas                       |  |
|---|--------------------------------------------|--|
|   | Abrir a Central de Rede e Compartilhamento |  |

A tela abaixo será exibida. Clicar com o segundo botão do mouse em "Conexão local" em seguida escolher a opção "Propriedades".

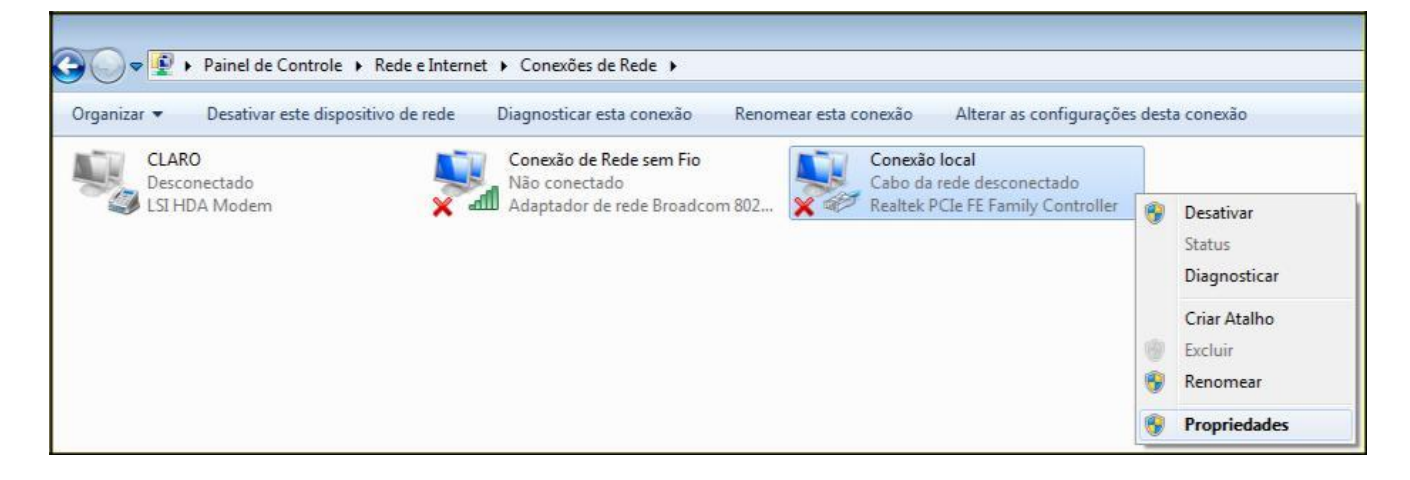

Clicar em "Protocolo TCP/IP Versão 4 (TCP/IPv4)" e em "Propriedades".

| Propriedades de Conexão local                                                                                                    |  |  |  |  |  |  |  |  |  |
|----------------------------------------------------------------------------------------------------|--|--|--|--|--|--|--|--|--|
| Rede                                                                                                    |  |  |  |  |  |  |  |  |  |
| Conectar-se usando:                                                                                                    |  |  |  |  |  |  |  |  |  |
| Realtek PCIe FE Family Controller                                                                                                    |  |  |  |  |  |  |  |  |  |
| Configurar                                                                                                    |  |  |  |  |  |  |  |  |  |
| Esta conexão utiliza os seguintes itens:                                                                                                    |  |  |  |  |  |  |  |  |  |
| ☑ ➡Compartilhamento arquivos/impressoras para redes Mic<br>▲ Protocolo TCP/IP versão 6 (TCP/IPv6)                                                                                   |  |  |  |  |  |  |  |  |  |
| Protocolo TCP/IP Versão 4 (TCP/IPv4)                                                                                                    |  |  |  |  |  |  |  |  |  |
| Driver de E/S do Mapeador de Descoberta de Topoloc                                                                                                    |  |  |  |  |  |  |  |  |  |
| Instalar Desinstalar Propriedades                                                                                                    |  |  |  |  |  |  |  |  |  |
| Descrição<br>Transmission Control Protocol/Internet Protocol, Protocolo<br>padrão de rede de longa distância que possibilita a<br>comunicação entre diversas redes interconectadas. |  |  |  |  |  |  |  |  |  |
| OK Cancelar                                                                                                    |  |  |  |  |  |  |  |  |  |

| eral                    | Configuração alternativa                                                                               |                                             |                  |                                |                 |
|-------------------------|----------------------------------------------------------------------------------------------------|---------------------------------------------|------------------|--------------------------------|-----------------|
| As co<br>ofere<br>ao ad | nfigurações IP podem ser atribu<br>cer suporte a esse recurso. Cas<br>ministrador de rede as configura | idas automa<br>o contrário,<br>ações IP ade | você j<br>equada | ente se a<br>precisa so<br>as. | rede<br>Nicitar |
| 0                       | Obter um endereço IP automatic                                                                         | camente                                     |                  |                                |                 |
| 0                       | Usar o seguinte endereço IP: -                                                                         |                                             |                  |                                |                 |
| En                      | dereço IP:                                                                                             |                                             |                  |                                |                 |
| Má                      | scara de sub-rede:                                                                                     |                                             |                  |                                |                 |
| Ga                      | teway padrão:                                                                                          | 3                                           | 4                | ÷.                             |                 |
| 0                       | Obter o endereço dos servidore                                                                         | s DNS autor                                 | naticar          | nente                          |                 |
| 0                       | Usar os seguintes endereços de                                                                         | servidor DN                                 | łS:              |                                |                 |
| Se                      | vidor DNS preferencial:                                                                                |                                             |                  |                                |                 |
| Se                      | rvidor DNS alternativo:                                                                                |                                             |                  |                                |                 |
|                         | Validar configurações na saída                                                                         |                                             |                  | Avang                          | ;ado            |

Marcar os dois itens como no exemplo ao lado e clicar em "OK".

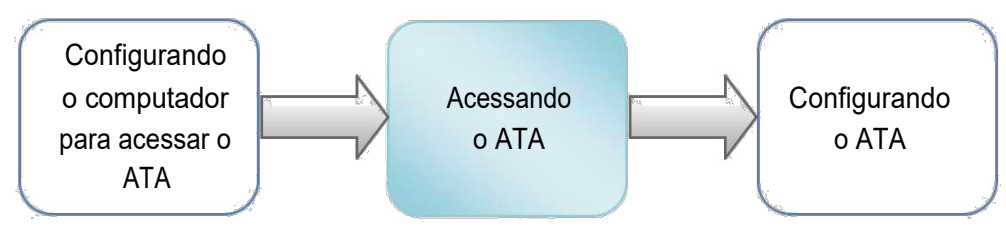

2. Acessando o ATA.

Para acessar as configurações do equipamento, você deverá pegar o endereço IP. Para fazer isso, você precisa conectar um aparelho de telefone na saída Line 1

E discar pelo telefone (plugado no Line 1) 4 vezes \* e depois 110#. Você irá ouvir o endereço ip, no nosso exemplo o IP é 192.168.1.196.

Agora é necessário digitar no navegador o endereço de IP:

| Arquivo    | E <u>d</u> itar | E <u>×</u> ibir | Eav    | oritos | F <u>e</u> rramentas | Ajuo | da         |   |   |   |     |    |  |
|------------|-----------------|-----------------|--------|--------|----------------------|------|------------|---|---|---|-----|----|--|
| <b>G</b> - | 0               | ×               | 2      |        | P 📩                  | Ø    | <b>8</b> • | 5 | - | D | íð. | 28 |  |
| Endereço   | 🕘 http          | ://192.1        | 68.1.1 | 96/    |                      |      |            |   |   |   |     |    |  |

Após a tecla "Enter" ter sido pressionada, será exibida a seguinte tela:

|                    |                      |                    |                         |                     | Firmware Version: 2.0.12(LS) |
|--------------------|----------------------|--------------------|-------------------------|---------------------|------------------------------|
|                    | -                    | Phone Adapter with | n 2 Ports for Voice-Ove | er-IP               | PAP2                         |
| Voice              | info System U        | ser 1 User 2       |                         |                     |                              |
|                    |                      | Basic View (swit   | ch to advanced view)    |                     | <u>Admin L</u>               |
| System Information |                      |                    |                         |                     |                              |
|                    | DHCP:                | Disabled           | Current IP:             | 192.168.1.196       |                              |
|                    | Host Name:           | LinksysPAP         | Domain:                 |                     |                              |
|                    | Current Netmask:     | 255.255.255.0      | Current Gateway:        | 192.168.1.162       |                              |
|                    | Primary DNS:         |                    |                         |                     |                              |
|                    | Secondary DNS:       |                    |                         |                     |                              |
| roduct Information |                      |                    |                         |                     |                              |
|                    | Product Name:        | PAP2-NA            | Serial Number:          | FH900E200928        |                              |
|                    | Software Version:    | 2.0.12(LS)         | Hardware Version:       | 0.03.4              |                              |
|                    | MAC Address:         | 001217FC4F47       | Client Certificate:     | Installed           |                              |
| System Status      |                      |                    |                         |                     |                              |
|                    | Current Time:        | 1/6/2003 23:58:02  | Elapsed Time:           | 5 days and 11:58:02 |                              |
|                    | Broadcast Pkts Sent: | 0                  | Broadcast Bytes Ser     | nt:0                |                              |
|                    | Durada at Dite Deser | 507000             | Broadcast Bytes         | 00755000            |                              |
|                    | Droadcast Pkts Recv: | 221033             | Recv:                   | 38135208            |                              |
|                    | Broadcast Pkts       | 0                  | Broadcast Bytes         | 0                   |                              |
|                    | Dropped:             | U                  | Dropped:                | 0                   |                              |
|                    | RTP Packets Sent:    | 254359             | RTP Bytes Sent:         | 5083854             |                              |
|                    | RTP Packets Recv:    | 246695             | RTP Bytes Recv:         | 4933724             |                              |
|                    | SIP Messages Sent:   | 5591               | SIP Bytes Sent:         | 3948850             |                              |
|                    | SIP Messages Recv:   | 5600               | SIP Bytes Recv:         | 2412423             |                              |

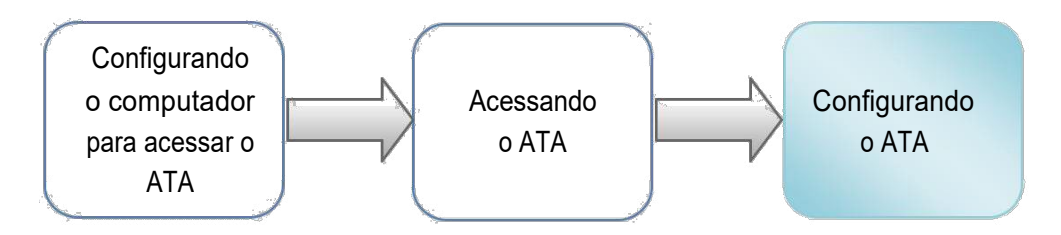

## 3. Configurando o ATA.

Para alterar configurações de rede e IP nesse ATA clique em System conforme imagem abaixo:

|                                                                                                    |                | Phone Adapter    | with 2 Ports for Voice | e-Over-IP     | PAP2               |
|----------------------------------------------------------------------------------------------------|----------------|------------------|------------------------|---------------|--------------------|
| Voice                                                                                                    | Info System    | User 1 User 2    |                        |               |                    |
|                                                                                                    |                | Basic View (swit | tch to advanced view)  |               | <u>Admin Login</u> |
| System Configurati                                                                                             | on             | ·                |                        |               |                    |
|                                                                                                    | User Password: |                  |                        |               |                    |
| rnet Connection ly                                                                                             | DHCP.          | no 💙             |                        |               |                    |
|                                                                                                    | Static IP:     | 192.168.1.196    | NetMask:               | 255.255.255.0 |                    |
|                                                                                                    | Gateway:       | 192.168.1.162    |                        |               |                    |
| Optional Netwo<br>Configurati                                                                                  | ork            |                  |                        |               |                    |
| see an a see a see a see a see a see a see a see a see a see a see a see a see a see a see a see a see a see a | HostName:      |                  | Domain:                |               |                    |
|                                                                                                    | Duin an ObiCi  |                  | Secondary DNS:         |               |                    |

#### Configuração de rede

Após realizar alterações necessárias clique em Save Settings.

Para configurar uma conta de usuário clique em **Admin Login** no lado direito e após em **Line 1**. Preencha os dados conforme imagem abaixo:

| Voice                  | Info System SI         |                       |                       |                  |                   |
|------------------------|------------------------|-----------------------|-----------------------|------------------|-------------------|
| 2                      | into system si         |                       |                       |                  |                   |
|                        |                        | Basic View (switch to | advanced view)        |                  | <u>User Loqin</u> |
|                        |                        |                       |                       |                  |                   |
|                        | Line Enable:           | yes 💌                 |                       |                  |                   |
| SIP Settings           |                        |                       |                       |                  |                   |
|                        | SIP Port:              | 5060                  |                       |                  |                   |
| Proxy and Registration |                        | <u></u>               |                       |                  |                   |
|                        | Brown                  | lang ang gang sa      | Posistor              |                  |                   |
|                        | Proxy.                 | sip2.directoral.cor   | Register.             | yes              |                   |
|                        | Make Call Without Reg. | no 💌                  | Register Expires:     | 180              |                   |
|                        | Ans call without keg.  | no                    |                       |                  |                   |
| Subscriber Information |                        |                       |                       |                  |                   |
|                        | Display Name:          | Login_Directcall      | User ID:              | Login_Directcall |                   |
|                        | Password:              | *****                 | Use Auth ID:          | yes 🗙            |                   |
|                        | Auth ID:               | Login_Directcall      |                       |                  |                   |
| Supplementary Service  |                        |                       |                       |                  |                   |
| Subscription           | Call Maiting Serv      | no. ¥                 | Block CID Serv:       | 1000 V           |                   |
|                        | Block ANC Serv:        | VAS V                 | Dist Ring Serv:       | ves ¥            |                   |
|                        | Cfwd All Serv:         | ves V                 | Cfwd Busy Serv:       | ves V            |                   |
|                        | Cfwd No Ans Serv:      | ves ¥                 | Cfwd Sel Serv:        | ves ¥            |                   |
|                        | Cfwd Last Serv:        | yes 💙                 | Block Last Serv:      | yes ¥            |                   |
|                        | Accept Last Serv:      | yes 💙                 | DND Serv:             | yes 💙            |                   |
|                        | CID Serv:              | yes 💙                 | CWCID Serv:           | yes 💙            |                   |
|                        | Call Return Serv:      | yes 💌                 | Call Back Serv:       | yes 💙            |                   |
|                        | Three Way Call Serv:   | yes 💙                 | Three Way Conf Serv:  | yes 💙            |                   |
|                        | Attn Transfer Serv:    | yes 💙                 | Unattn Transfer Serv: | yes 💙            |                   |
|                        | MVI Serv:              | no 💌                  | VMVI Serv:            | no 🛩             |                   |
| Audio Configuration    |                        |                       |                       | 11               |                   |
|                        | Preferred Codec:       | G729a 💌               | Silence Supp Enable:  | no 💙             |                   |
|                        | Use Pref Codec Only:   | Ves V                 | FAX CED Detect        | ves V            |                   |
|                        | DTME Ty Method:        | Auto 1                | Enable:               | 700              |                   |
|                        | Drivin St X Wethou:    | Auto                  |                       |                  |                   |
|                        |                        |                       |                       |                  | CISCO SYSTEMS     |
|                        |                        | Save Settings         | Cancel Settings       | T.               | مسالسسالس         |
|                        |                        | Care beangs           | - sancer beange       |                  | a anti-counter a  |

Configuração de uma conta de usuário

SIP Port: 5060

Proxy: sip2.directdial.com.br

**Register: Yes** 

Display Name: Login informado pela Directcall

User ID: Login informado pela Directcall

Auth ID: Login informado pela Directcall

Password: Senha informada pela Directcall

Use Auth ID: Yes

Preferred Codec: G729a

Use Preferred Codec: Yes

Após preenchimento clicar em **Save Settings** para finalizar a configuração do seu ATA. O ATA já está pronto para ser utilizado.

## QUEM SOMOS

#### Operadora autorizada para STFC (Telefonia Fixa) e SCM (Multimídia)

Com experiência no desenvolvimento de soluções nas áreas de TELEFONIA e de INFORMÁTICA, desde 1994

- Com plataforma própria de telefonia IP de última geração (NGN) capaz de COMPLETAR e de RECEBER ligações com alta qualidade através de 0800, 4000 ou de números VIRTUAIS em até 40 países, no Brasil <u>nestas 478 cidades</u>.
- Mantém infraestrutura capaz de garantir qualidade de serviço (QoS), com Centro de Operações de Rede (NOC), rotas de redundância e Autonomous System Number (ASN).

# **RESUMO DAS SOLUÇÕES DIRECTCALL**

- Número de telefone VIRTUAL, 0800 ou 4000 nas principais <u>cidades</u> do Brasil e do exterior, em ATÉ 72h <u>+lnf.</u>
- □ Redução de custos de CELULAR no seu 0800 e PABX, ATÉ 70% <u>+Inf.</u>
- DDD e DDI com tarifa LOCAL para <u>cidades</u> Directcall em 40 países
  Via <u>E1 DIGITAL</u>, <u>SIP TRUNKING</u> ou <u>DIRETO NO NAVEGADOR</u>, sem adaptadores VoIP e Banda Larga ideal para voz. Reduz custos de ligações para telefones FIXOS, MOVEIS e FILIAIS
- Automatizar SMS e LIGAÇÕES no seu ERP, CRM, SISTEMA DE ATENDIMENTO e etc. A partir de API de SMS e de telefonia Directcall <u>+Inf.</u>
- Atendimento telefônico PARA SITES WEB, melhora compras e contatos por impulso <u>+Inf.</u>
- □ FAX to EMAIL e EMAIL to FAX Telex to EMAIL e EMAIL to Telex <u>+Inf.</u>
- □ Reduzir custos de ROAMING INTERNACIONAL e Acesso a Internet no exterior <u>+Inf.</u>

Obrigado,

Equipe Directcall Capitais e <u>Cidades Directcall</u> chame local: 4062 1860 Demais cidades: (41) 4062 1860

www.directcall.com.br

18 Anos Produzindo Qualidade